# Github Copilot 協作開發實戰

亞洲大學資訊發展處《楊承勳

### **Github Copilot**

#### GitHub Copilot · Your Al pair programmer

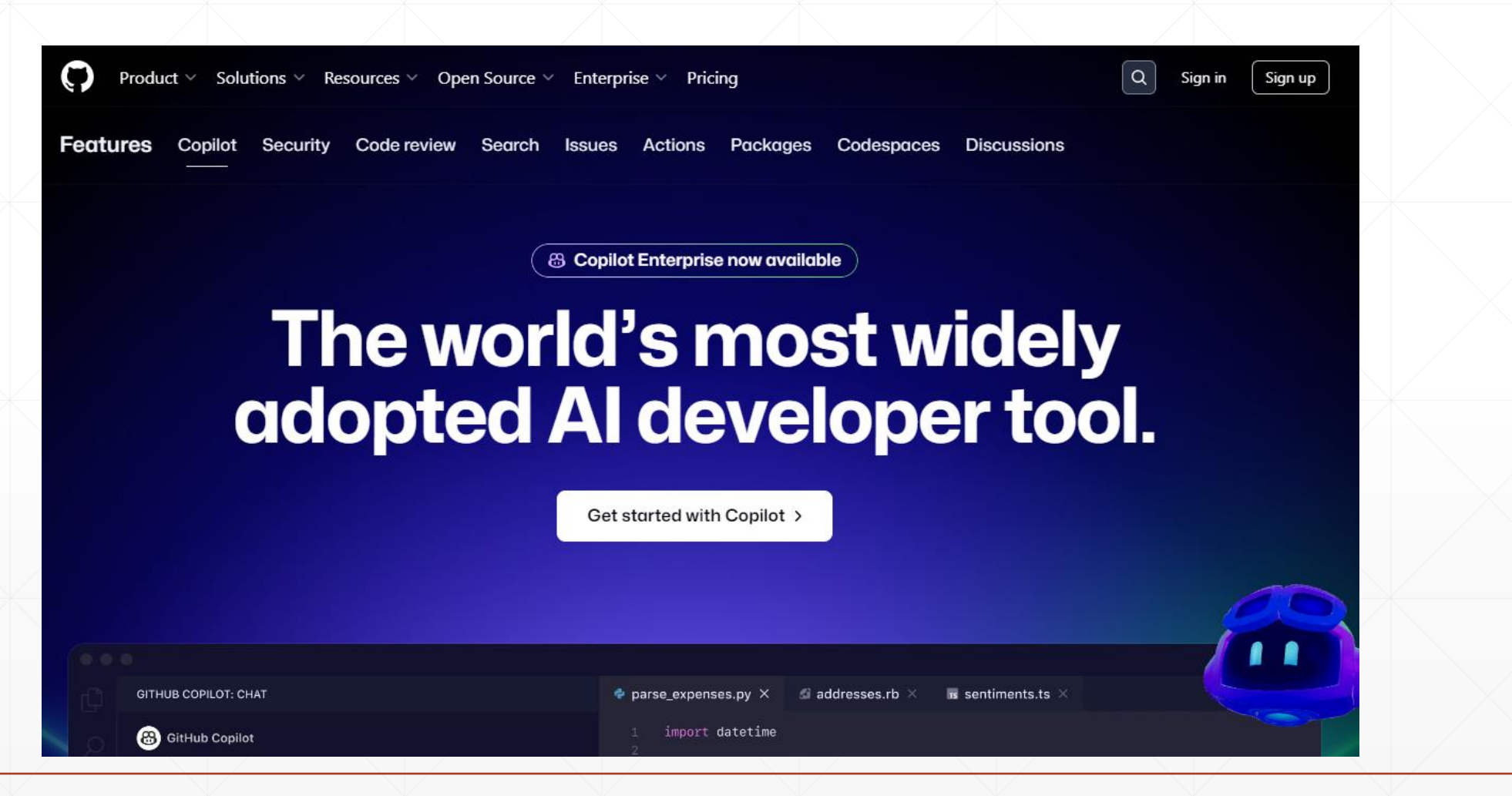

#### 什麼是Github Copilot?

- 基於 AI / LLM 技術的開發助手,用於改善開發體驗(DX)
  - 核心技術來自於 OpenAI 的 GPT-4模型
  - 該模型基於海量的自然語言文本資料集(GitHub公開儲存庫)進行訓練,並具備一定的 推理能力
- 主要能力
  - 可以透過使用者輸入的部分程式碼和註解來產生相應的程式碼
  - 可以解釋程式碼的邏輯與行為

#### ▶ 注意事項

- 可以透過精鍊的提示(Prompt)告訴它該如何行動(Action)
- 是一個沒有「你」不行的輔助工具

#### 大幅提昇開發者體驗

- 幾乎支援「任何」程式語言
  - 包含但不限於 Java, PHP, Python, JavaScript, Ruby, Go, C#, C++, ...
  - 只要是 GitHub 公開儲存庫找的到的 Code 都看的懂!
- 專注於解決問題
  - 幫助開發人員花更少的時間在重複與單調的開發工作上
  - 快速完成開發並產生有品質的程式碼
- Flow 強調寫 Code 的 Flow !

- 離開編輯器再回來會一定程度破壞FLOW。例如:上網查詢sample code、寫到一半接客戶的電話等等。

#### Github Copilot 的價格

- 個人版:一次性30天免費試用,月繳 \$10 美元或年繳 \$100 美元
- 商業版: 月繳 \$19 美元/使用者 (主要使用在組織帳戶中)
- 企業版:月繳 \$39 美元/使用者
  - 可為組織提供個人化功能,以及將GitHub Copilot整合到GitHub中,並可索引組織的程式碼庫
- <u>GitHub Student Developer Pack</u>(Github學生大禮包):免費
  - 帳號申請教學網址一
  - 帳號申請教學網址二
  - 上傳證明文件方式建議用手機於網頁中直接拍照上傳!

# 安裝和設定Github Copilot

# 支援Github Copilot的編輯器

- Visual Studio Code
  - 本教材以此編輯器做範例
  - Visual Studio Code Code Editing. Redefined
- Visual Studio 2022 v17.6 or later (GitHub Student Developer Pack)
  - Visual Studio 2022 社群版本 下載最新的免費版本 (microsoft.com)
- JetBrains IDEs (GitHub Student Developer Pack)

# VS Code常用Github Copilot擴充套件

- Github Copilot
  - GitHub Copilot Visual Studio Marketplace
- Github Copilot Chat
  - GitHub Copilot Chat Visual Studio Marketplace
  - 用聊天的方式使用Github Copilot · 對於對話內容有一定程度的短期記憶能力 · 近似ChatGPT 的使用方式
  - 請Github Copilot 解釋程式碼
  - 安裝時會同步安裝Github Copilot !
  - 支援**繁體中文**(zh-TW)!
- GitHub Copilot Voice (Preview)
  - GitHub Copilot Voice Visual Studio Marketplace
  - 用說的方式寫程式

# 安裝VS Code-1

- 請連線到 Visual Studio Code - Code Editing. Redefined · 然後點擊Download

Visual Studio Code Docs Updates Blog API Extensions FAQ D **O** Search Docs Download Version 1.92 is now available! Read about the new features and fixes from July.  $\leftarrow \rightarrow$ P my-app Free. Built on open source. Runs everywhere. ſÇ EXPLORER TS button.ts X # button.css V MY-APP interface ButtonProps { > components onClick: () => void; Code text: string; > actionbar 3 > breadcrumbs 4 5 > button const Button: React.FC<Props> = ({ onClick, text }) => { Editing. 6 # button.css return <button onClick={onClick}>{text}</button>; 7 TS button.ts }: 8 > countBadge HP 9 export default Button; > dialog Redefined. 10 > dropdown Create a new button component D 11 > findinput 12 Discard 🕐 Changed 9 lines 🛆 🖓 Accept > grid 13 14 > hover 15 > inputBox **Download for Windows** PROBLEMS OUTPUT TERMINAL ▶ zsh + ~ □ 前 ^ × .gitignore LOSTING NEWLERING INCOME VERSILE FOR ≣ .mailmap [09:44:50] [monaco.d.ts] Starting monaco.d.ts generation ≣ .mention-bot Web, Insiders edition, or other platforms [09:44:56] [monaco.d.ts] Finished monaco.d.ts generation ≣ .yarnrc [09:44:56] Finished compilation with 557 errors after 80542 ms ○ → my-app git:(main) [] & yarn.lock By using VS Code, you agree to its license and privacy statement. main ⊕ 0↓ 1↑ {) TypeScript

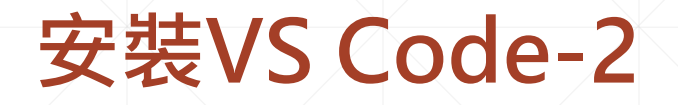

 打開下載中的「安裝檔」,勾選「我同意」後,點擊「下一步」,一一確認後,點 擊「安裝」。

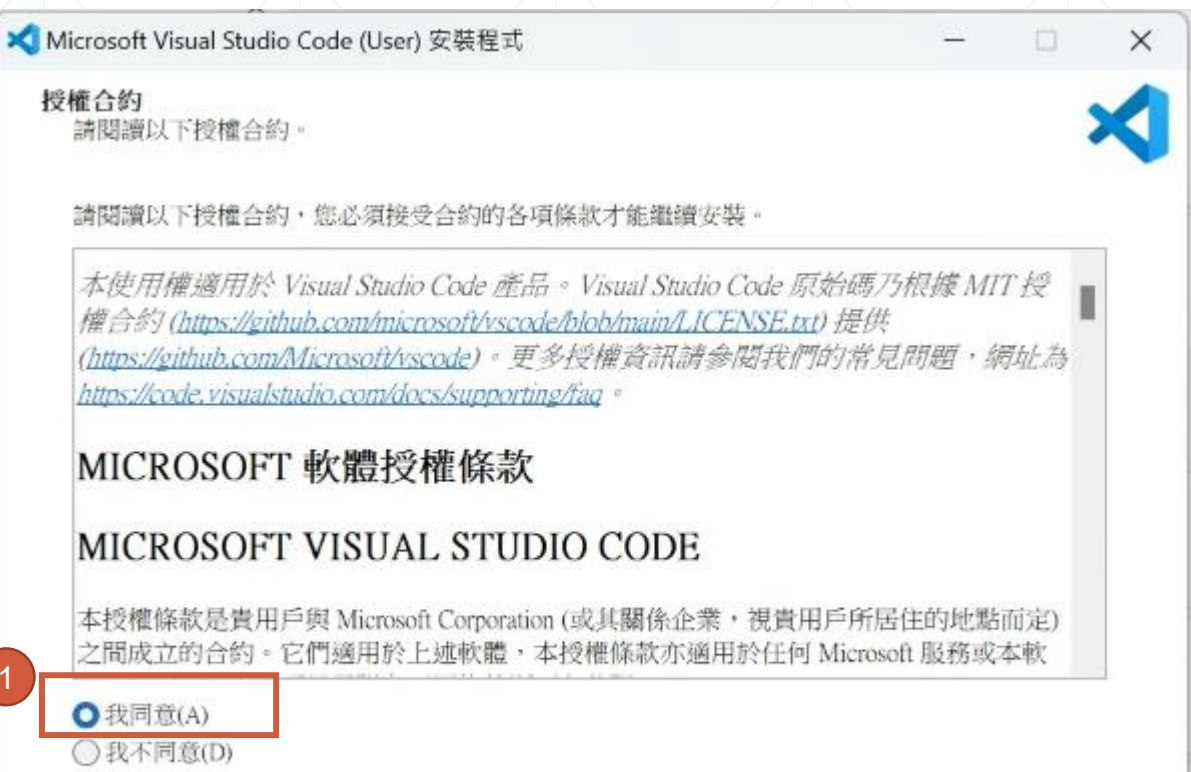

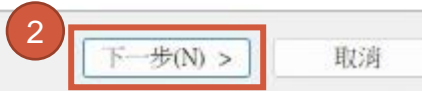

# 在VS Code上安裝Github Copilot

打開VS Code後,可以從左側的圖示中選取「Extensions」,然後在搜尋框中輸入「Github Copilot Chat」,找到套件後點選「Install」。

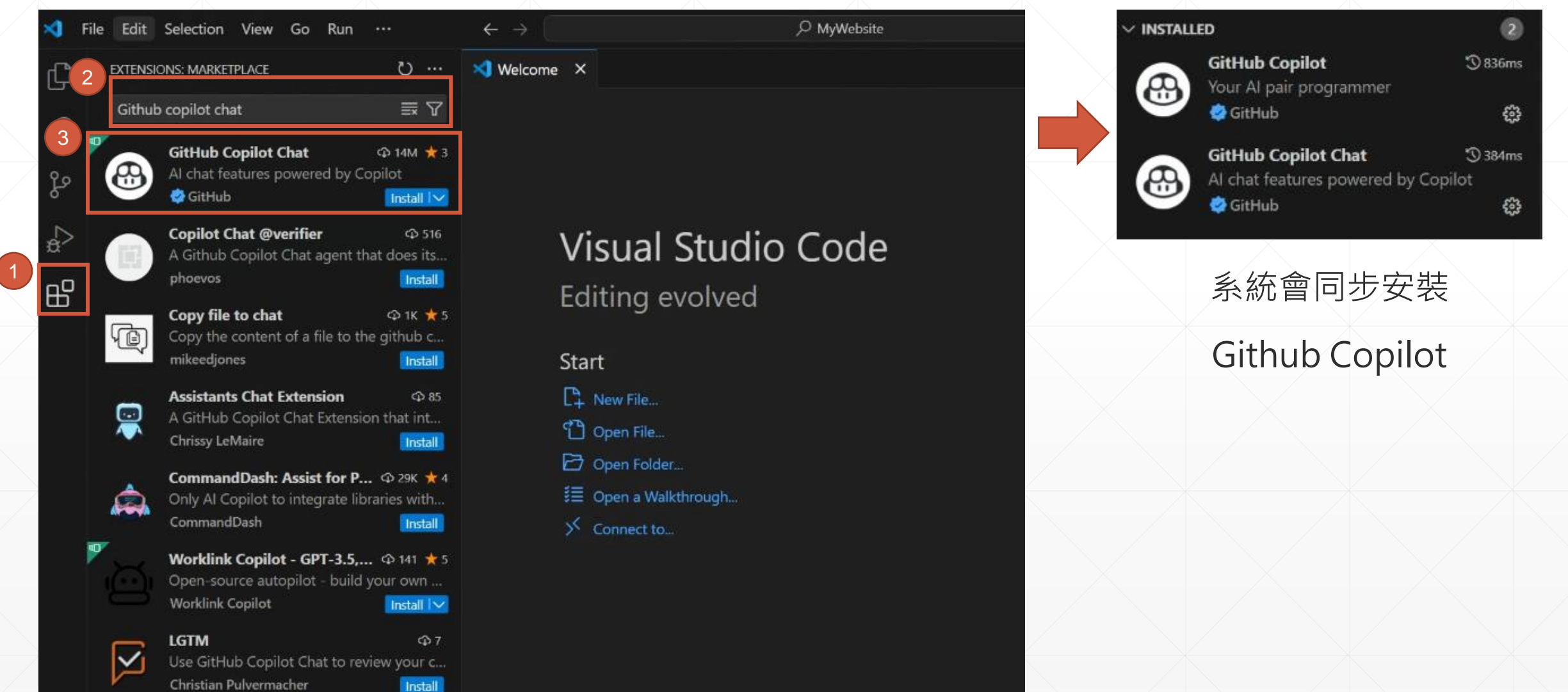

# 登入Github 帳號 開始使用Github Copilot -1

• 選擇左下角Account設定,然後選取Sign in with Github to use Github Copilot。

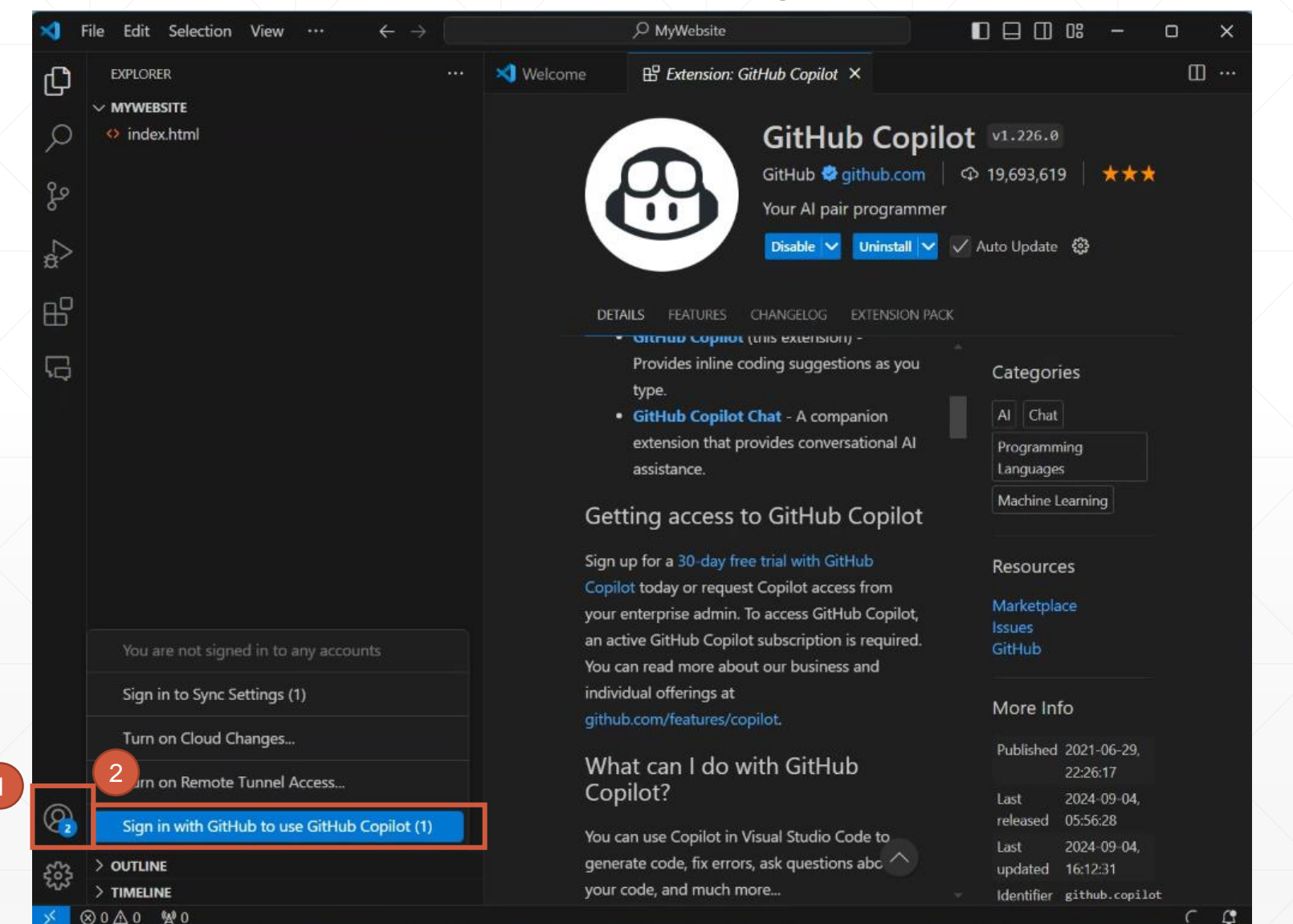

# 登入Github 帳號 開始使用Github Copilot -2

• 登入完成後,選擇「Continue」後,點擊「開啟」,打開VS Code完成登入。

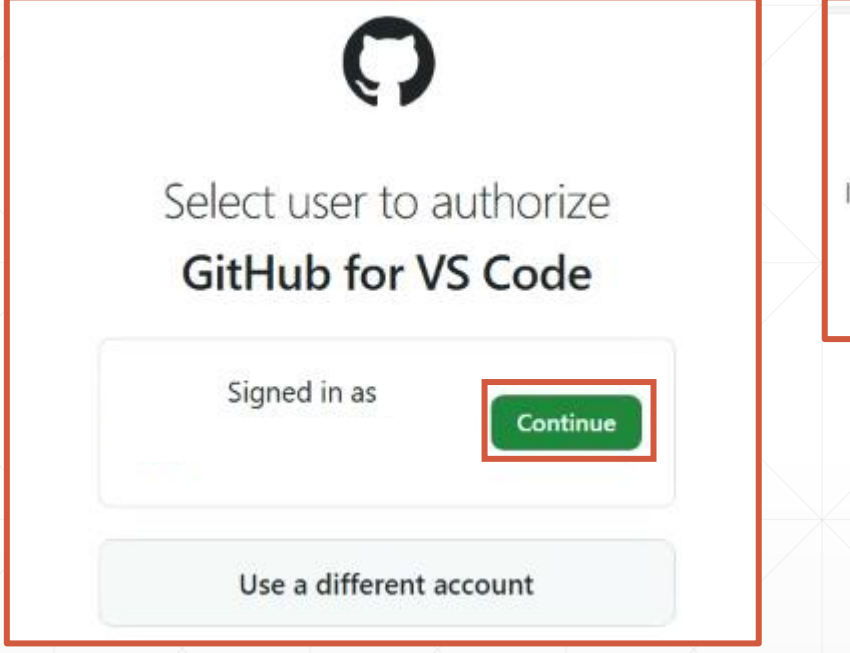

| lf you | 此網站試圖開,<br>https://vscode. | <b>設 Visual Studio Co</b><br>dev 想開啟此應用程式<br>/scode.dev 在相關的應序 | de。<br>t。<br>用程式中開啟此類型的連續<br>開啟 | 结<br>取消 | tinue. |
|--------|----------------------------|----------------------------------------------------------------|---------------------------------|---------|--------|
|        |                            |                                                                |                                 |         |        |
|        |                            |                                                                |                                 |         |        |
|        |                            |                                                                |                                 |         |        |

# 登入Github 帳號 開始使用Github Copilot -3

 返回VS Code後,可以點選狀態列的圖示,然後選取「Show Diagnostics...」,滑 到最底將會顯示登入資訊。。

| ×   | =           | GitHub Copilot Menu                    | <b>3</b> (1) 08 - 0                | ×     |  |
|-----|-------------|----------------------------------------|------------------------------------|-------|--|
| Ð   | 42.20       | Select an option                       | Þ (                                | II (I |  |
|     | ✓ MYWEBSITE | 🔀 Status: Ready                        |                                    |       |  |
| Q   | index.html  | 🖧 GitHub Copilot Chat                  |                                    |       |  |
|     |             | Open Completions Panel                 |                                    |       |  |
| 20  |             | Disable Completions                    |                                    |       |  |
|     |             | Disable Completions for 'html'         | ile-1.0">                          |       |  |
|     | 2           | C Edit Keyboard Shortcuts              |                                    |       |  |
|     |             | Show Disensetier                       |                                    |       |  |
| EF- |             | Open Loos                              |                                    |       |  |
|     |             | I View Copilot Documentation           |                                    |       |  |
| -   |             | G View Copilot Forum                   |                                    |       |  |
|     |             |                                        |                                    |       |  |
| 50  |             |                                        |                                    |       |  |
|     |             |                                        |                                    |       |  |
| 5   |             |                                        |                                    |       |  |
|     |             |                                        |                                    |       |  |
|     |             |                                        |                                    |       |  |
|     |             |                                        |                                    |       |  |
|     |             |                                        |                                    |       |  |
|     |             |                                        |                                    |       |  |
|     |             | 問題 能出 供编辑 通振爆 NUGET 質描主任白              | + -> 🔄 powersheli 🛄 🎁              | ~ ×   |  |
|     |             | PS C:\Users\Ryan\Desktop\MyWebsite> [] |                                    |       |  |
|     |             |                                        |                                    |       |  |
|     |             |                                        |                                    |       |  |
| 0   |             |                                        |                                    |       |  |
| 8   |             |                                        |                                    |       |  |
| 100 | 2.84        |                                        |                                    |       |  |
| 503 | > 時間表       |                                        |                                    |       |  |
| *   | ⊗0∆0 ₩0     | 第11行 第8 福 空档:2 UTF-8 CRLF () HTML 母(   | io Live 🔠 🖉 Prettier Formatting: 🗸 | / Q . |  |
| /   |             |                                        |                                    |       |  |

# 在VS Code中啟用或停用Github Copilot

想要啟用或停用Github Copilot 可以點選狀態列的圖示,然後選取「Disable Completions」。

|             | ×1 = | =            | GitHub Copilot Menu                    |                                        |   |  |
|-------------|------|--------------|----------------------------------------|----------------------------------------|---|--|
| /           | D.   | <b>相</b> 实报音 | Select an option                       | ▶ □ …                                  |   |  |
|             |      | ✓ MYWEBSITE  | 🔀 Status: Ready                        |                                        |   |  |
|             | P    | index.html   | 🖀 GitHub Copilot Chat                  |                                        |   |  |
| $\setminus$ |      | 2            | Open Completions Panel                 |                                        |   |  |
|             | ge - |              | Disable Completions                    |                                        |   |  |
|             |      |              | Disable Completions for 'html'         | ile=1.0">                              | X |  |
|             |      |              | Call Keyboard Shortcuts                |                                        |   |  |
| /           |      |              | Show Diagnostics                       | -                                      |   |  |
|             | 昭    |              | Open Logs                              |                                        |   |  |
|             |      |              | El View Copilot Documentation          |                                        |   |  |
|             | ٠    |              | 다 View Copilot Forum                   |                                        |   |  |
|             |      |              |                                        |                                        |   |  |
|             | G    |              |                                        |                                        |   |  |
|             | _    |              |                                        |                                        |   |  |
| /           | 10   |              |                                        |                                        |   |  |
|             |      |              |                                        |                                        |   |  |
|             |      |              |                                        |                                        |   |  |
|             |      |              |                                        |                                        |   |  |
|             |      |              |                                        |                                        |   |  |
|             |      |              |                                        | the second production of the           |   |  |
|             |      |              | 問題 能出 投稿機 建原煤 NUGET 質益主控台              | + - 🔄 powersheli 📋 🏥                   |   |  |
| /           |      |              | PS C:\Users\Ryan\Desktop\MyWebsite> [] |                                        |   |  |
|             |      |              |                                        |                                        |   |  |
|             |      |              |                                        |                                        |   |  |
|             | 0    |              |                                        |                                        |   |  |
|             | 8    |              |                                        |                                        |   |  |
|             | 263  | > 大纲         |                                        |                                        |   |  |
|             | 645  | > 時間表        |                                        |                                        |   |  |
|             | × 0  | 00∆0 ₩0      | 第11行,第8看 空格:2 UTF-8 CRLF {} HTML       | @ Go Live 🗃 🖉 Prettier Formatting: ✓ 🗘 |   |  |

# **Github** Copilot

## 使用Github Copilot的兩種方式

- CDD(Comment Driven Development)
  - -透過註解來開發
- The Flow

- 照著您的開發流程自動產生程式碼

### **CDD**(Comment Driven Development)

#### 描述你的需求

 使用註解的方式, 讓AI知道你想打
 造什麼功能。

#### 靈活的描述需求

同樣一句話在不
 同地方可能代表
 不同意思,適時
 的修改註解可以
 讓AI更清楚知道
 你的意圖。

#### 提供良好的範例

 如果需要產生假 資料,請給他一 些範例,讓他知
 道如何造樣造句。

### 透過註解進行提示(Prompting)

- 好的提示應該要有什麼準則
  - 電腦只能做你告訴他們需要做的事
  - 你的指令需要非常具體
  - 他們更擅長一步一步接受命令,並且完工作
- 沒有具體的提示,Github Copilot可能會回應錯誤的程式碼!

# 透過註解來寫Code

- 程式語言: JavaScript

r namer

• 程式需求:透過註解提示接下來要寫的Code

| // 產生10個質數, 接著依續顯示在網頁上 | <script></script> |
|------------------------|-------------------|
|------------------------|-------------------|

# 提供範例讓Github Copilot更知道如何回應

- 程式語言: JavaScript
- 程式需求:提供範例資料產生更好的結果

| * 建立5筆範例資料                                                                                                    | /* 我有一個 web ani                                                                                                    |                                                  |  |  |  |
|----------------------------------------------------------------------------------------------------|----------------------------------------------------------------------------------------------------|--------------------------------------------------|--|--|--|
| 勿件資料大概長這樣[{"id": 1,"name": "亞洲大學校安中心-24小時校內專線","tel": "0                                                                                                    | 领任县 https://edurpap2 asia edu tw/App api/api/app                                                                                                    | AR/scr data                                      |  |  |  |
| */<br>const data = [                                                                                                    | http的方法是使用get                                                                                                    |                                                  |  |  |  |
| <pre>const uutu = {     {         "id": 1,         "name": "亞洲大學校安中心-24小時校內專練",         "tel": "04-23321053",         "image": null,         "map_group_id": null,         "type": "phone"     },     {         "id": 2,         "name": "亞洲大學校安中心-24小時校外專練",         "tel": "04-23321053",         "tel": "04-23321053",         "tel": "04-2332105",         "tel": "04-2332105",         "tel": "04-2332105",         "tel": "04-2332105",         "tel": "04-2332105",         "tel": "04-2332105",         "tel": "04-2332105",          "tel": "04-2332105"</pre> | <pre>     fitters of the sector of the sector of the sect</pre> |                                                  |  |  |  |
| <pre>"image": null,     "map_group_id": null,     "type": "phone" }, {     "id": 3,     "name": "亞洲大學校安中心-24小時校外專練",     "tel": "04-23321053",     "image": null,     "map_group_id": null,     "type": "phone" }, {</pre>                                                                                                    | <pre>for(Let i=0; i<data.length; '';="" +="" ;="" <="" data[i].id="" data[i].image="" data[i].name="" data[i].tel="" data[i].type="" i++){="" pre="" str=""></data.length;></pre>                                                                                                    | Gtihub Copilot 知<br>道欄位後 · 就可<br>以產生正確的程<br>式碼 ! |  |  |  |
| "id": 4,<br>"name": "亞洲大學校安中心-24小時校外專線",<br>"tel": "04-23321053",<br>"image": null,                                                                                                    | <pre>str += ''; document.getELementById('data').innerHTML = str; }</pre>                                                                                                    |                                                  |  |  |  |

### 使用Q&A問答模式

直接問Github Copilot · 近似於ChatGPT

<script>
 //請問我要怎麼還原一個 git add?
 //git reset HEAD <file>

#### **The Flow**

• 順著你的開流程式自動產生程式碼 (命名很重要)

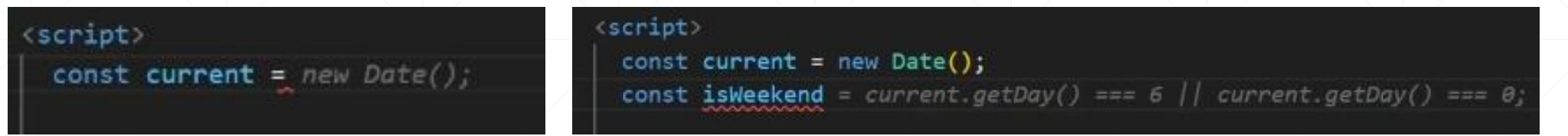

• 不需要透過下指令的方式即可自動產生程式碼(命名很重要)

function dayDiff(first, second) {
 return Math.round((second - first) / (1000 \* 60 \* 60 \* 24));
}

- Github Copilot 會根據程式的上下文 (Context),自動組成GPT-4 所需的提示

#### 讓Copilot 成為你的副駕駛

- 透過良好的類別、函式、參數、變數命名讓 Copilot 知道你的現狀與 意圖
- 透過當前程式的上下文自動判斷你接下來要寫的 Code
- 開啟需要參考的程式碼並依照你的撰寫習慣去寫程式

# **Github Copilot Chat**

#### 內建三種不同的聊天視窗

- 一般聊天視窗(Ctrl+Alt+I)
  - 位於編輯器側邊欄
  - 具有短期記憶能力
- 快速聊天視窗(Ctrl+Shift+I)
  - 位於視窗上方
- 內嵌聊天視窗(Ctrl+I)
  - 位於游標位置
  - 開新文件時,系統建議使用此功能開始使用Copilot

# 查看聊天視窗中的slash命令(/help)

- @workspace
   關於您當前工作區的檔案提出問題
  - /explain 請Copilot解釋所選程式碼的運行原理
  - /tests 為所選程式產生單元測試程式碼
  - /fix 請Copilot來修復您的程式碼
  - /new 為新的專案建立專案架構
  - /newNotebook 建立新的Jupyter筆記本

@vscode

-/api

- @terminal 請教如何在終端中執行某些操作
  - 提問關於 VS Code 的問題
  - 請教有關 VS Code 擴充套件開發的問題
  - /search 請教有關如何在 VS Code 裡面搜尋檔案

#### 直接在程式碼聊起來

在當前程式碼區塊按下 Ctrl+I 就可以快速啟動Code chat 視窗
 - 即可開始聊天

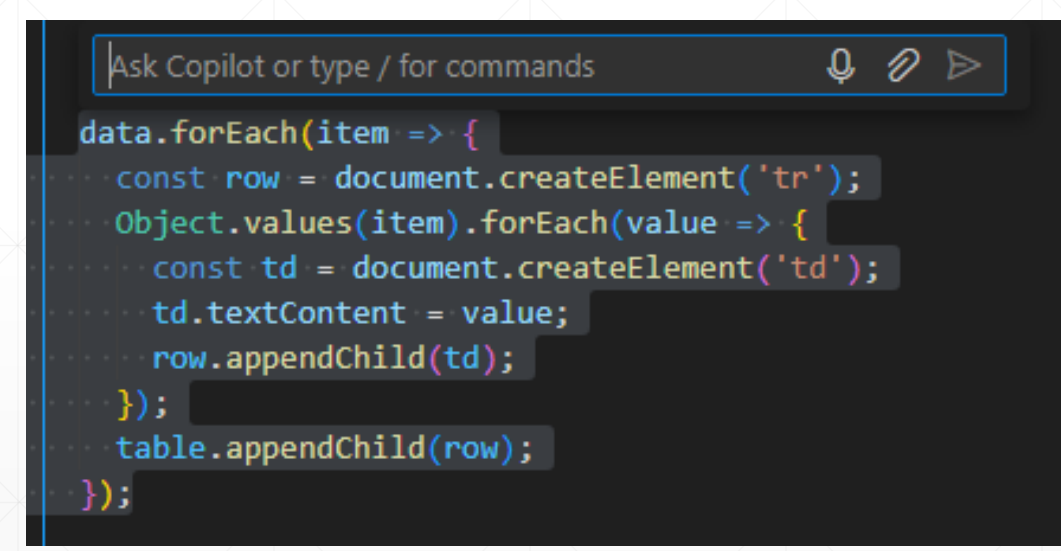

# Explain 解釋程式碼 (繁體中文)

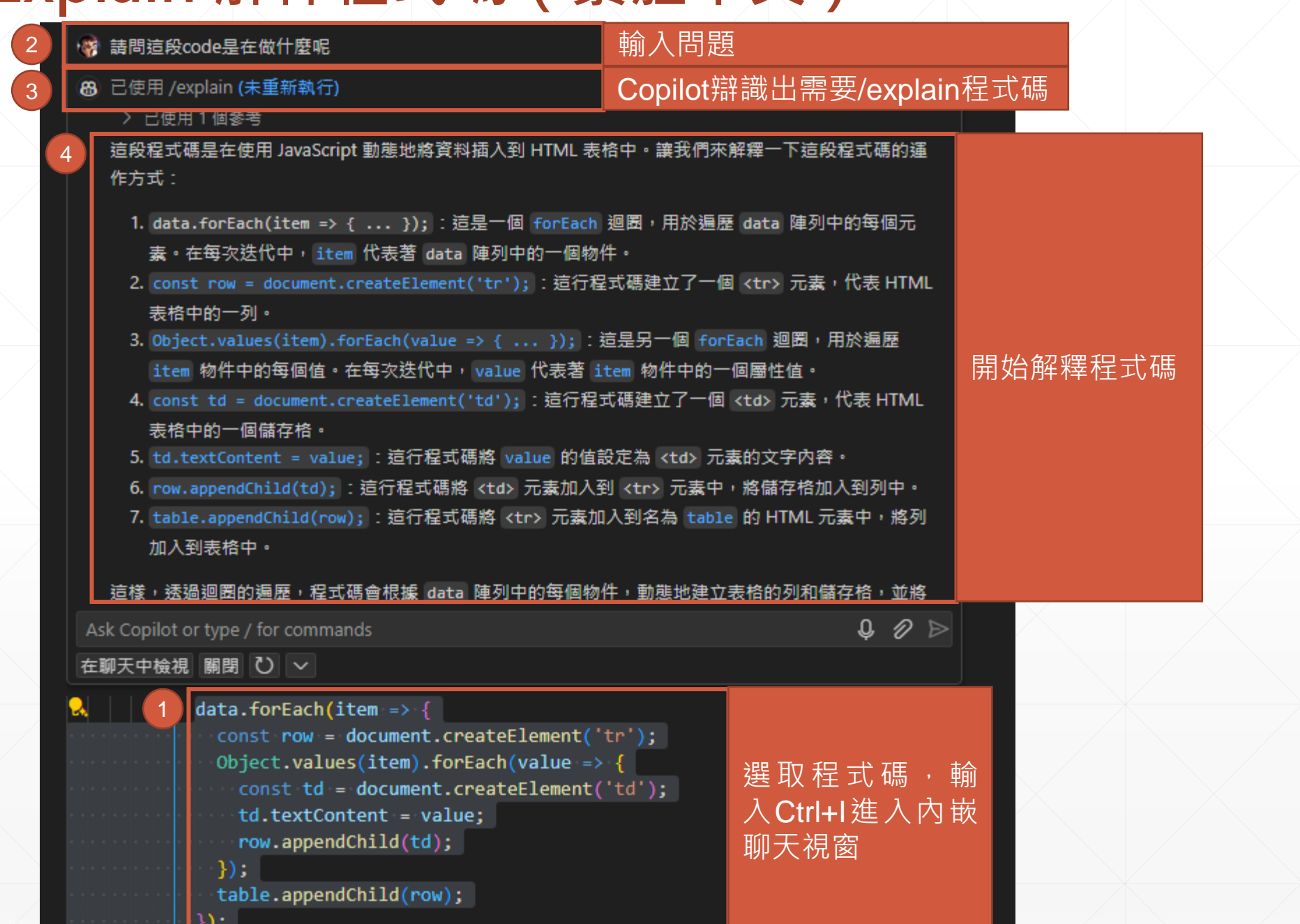

# Github Copilot (Chat) 可以完成哪些工作?

- 撰寫各種常見的程式邏輯
- 撰寫複雜的正則表示式 (Regular Expression)
- 將 HTML 轉成 JavaScript 產生 DOM 的程式碼
- 撰寫呼叫函式/方法的程式碼
- 撰寫**特定**演算法的程式碼
- 撰寫各種複雜 SQL 語句
- 撰寫 OpenAPI Spec
- 自動生成測試資料
- 自動生成測試程式碼
- 刪除不要的程式碼
- 自動補完程式碼
  - 參考現有專案原始碼
  - 參考現有專案程式碼樣

# 使用Github Copilot 打造一個BMI計算網頁

•新增一個index.html文件,系統提示使用 Ctrl+I 開啟Code Chat開始使用

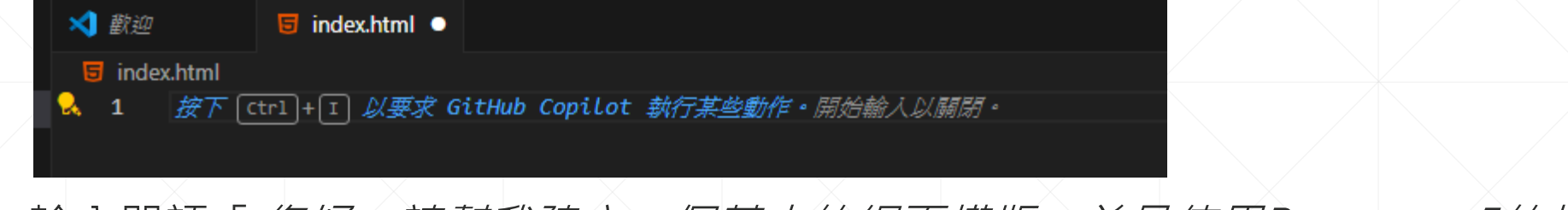

輸入咒語「*您好,請幫我建立一個基本的網頁模版,並且使用Bootstrap5的樣式*」
 並送出。確認程式碼後,點擊「接受」。

| 😽 您好,請帮我建立一個基本的網頁模版,並且使用Bootstrap5的樣式                                                                                                    |            | 🕥 InPrivate 🕒 My Bootstrap Website 🛛 🗙 🕂 |
|----------------------------------------------------------------------------------------------------|------------|------------------------------------------|
| 當然,我可以帮你建立一個基本的網頁模版並使用Bootstrap 5的樣式。                                                                                                    | • 以下是一個範例: | $\leftarrow$ C i localhost:5500          |
| Ask Copilot or type / for commands                                                                                                    |            | Hello, World!                            |
|                                                                                                    |            |                                          |
| <pre><!DOCTYPE ntml>     <html lang="en"> <html lang="en"> <head> <meta charset="utf-8"/> <meta content="width=device-width, ini &lt;title&gt;My Bootstrap Website&lt;/title&gt;&lt;/pre&gt;&lt;/td&gt;&lt;td&gt;tial-scale=1.0" name="viewport"/></head></html></html></pre> | 預覽圖        |                                          |
| <pre><link href="https://cdn.jsdelivr.net/ &lt;/head&gt; &lt;body&gt;&lt;/td&gt;&lt;td&gt;'npm/bootstrap@5.3.0/dist/css/bootstrap.min.cs&lt;/td&gt;&lt;td&gt;&lt;u&gt;ss&lt;/u&gt;" rel="stylesheet"/></pre>                                                                  |            |                                          |
| <script src="https://cdn.jsdelivr.net/npm/bootstrap@5.&lt;/td&gt;&lt;td&gt;3.0/dist/js/bootstrap.bundle.min.js"></script>                                                                                                    |            |                                          |

 將<h1>的內容改成「BMI計算器」,按Enter 到下一行,此時可以發現Github Copilot已經順著我們的Flow產生程式碼了!

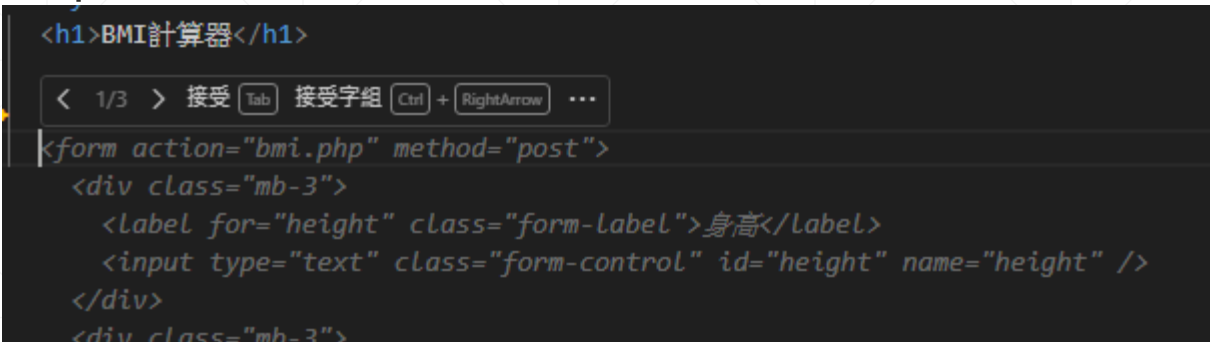

 將滑鼠移到灰底字,會出現一個對話框,顯示1/3,代表Github Copilot總共產生 了三組程式碼,可以點擊「>」預覽看看是否產生更適合使用的程式碼,本範例直 接使用第一種,於是直接點擊「Tab」鍵。

| <body></body>                                                                                | RMI計質哭    |
|----------------------------------------------------------------------------------------------|-----------|
| <h1>BMI計算器</h1>                                                                              | DIVIIII异的 |
| <form action="bmi.php" method="post"></form>                                                 | 身高 (公分)   |
| <div class="mb-3"></div>                                                                     |           |
| <label class="form-label" for="height">身高 (公分)</label>                                       |           |
| <pre><input class="form-control" id="height" name="height" required="" type="number"/></pre> |           |
|                                                                                              | 體重 (公斤)   |
| <pre><div class="mb-3"></div></pre>                                                          |           |
| <label class="form-label" for="weight">體重 (公斤)</label>                                       |           |
| <pre><input class="form-control" id="weight" name="weight" required="" type="number"/></pre> |           |
|                                                                                              | 計算        |
| <pre></pre>                                                                                  |           |
|                                                                                              |           |
|                                                                                              |           |

- 我們可以看到產生的程式碼中 < form > 上的action 屬性設定為「bmi.php」,代表 我們需要另外使用php來完成這個計算,但本範例想要使用JavaScript來計算即可。
- 於是我們可以將<form>中的程式碼區塊選取起來,並且鍵入 Ctrl+I 快速進入 Code chat,並且輸入咒語「我沒有要使用php來完成bmi計算,請幫我改成 javascirpt的版本」然後按下「Enter」,確認程式沒問題後點擊「接受」。

| <br><br> | 🐐 我沒有要使用php來完成bmi計算,請帮我改成javascirpt的版本                                                                                                    |                                              |
|----------------------------------------------------------------------------------------------------|----------------------------------------------------------------------------------------------------|----------------------------------------------|
| <pre><form action="bmi.php" method="post"></form></pre>                                                                                                    | ₿ 已進行變更。                                                                                                    |                                              |
| <pre><div class="mb-3"></div></pre>                                                                                                    | Ask Copilot or type / for commands<br>接受 捨棄 ひ ~                                                                                                    | <ul> <li>Q Ø ▷</li> <li>○ 接受或捨棄變更</li> </ul> |
| <pre> </pre>                                                                                                    | <pre>     <form>          <li></li>         <li></li>         <li<li>         <li></li>         <li></li>         <li>&lt;</li></li<li></form></pre> |                                              |
|                                                                                                    | <pre><button class="btn btn-primary" onclick="calculat&lt;/form&gt;&lt;/pre&gt;&lt;/th&gt;&lt;th&gt;eBMI()" type="button">計算</button></pre>                                                                                                    |                                              |
|                                                                                                    | <pre><script></script></pre>                                                                                                    |                                              |

然後我們可以在網頁上進行測試,輸入身高167,體重63點擊「計算」按鈕後即算出BMI為22.59。

|        |                    | <br>~~ | -1-2 |
|--------|--------------------|--------|------|
| BMI    | localhost:5500 說   |        |      |
| 身高 (公  | Your BMI is: 22.59 |        |      |
| 167    |                    |        | 確定   |
|        |                    | _      |      |
| 體重 (公) | FT)                |        |      |
| 63     |                    |        |      |
| 計算     |                    |        |      |

最後,我們來把樣式做個調整,選取<form>中的內容,進入Code chat 後輸入咒語「請讓畫面置中,並且設定最大寬度為360px,然後加入適當的留白」,然後點擊「接受」。

| InPrivate | ₿ ₪ | ly Bootstrap Website | ×   | +    |   |     | _ | 0 | × |  |  |
|-----------|-----|----------------------|-----|------|---|-----|---|---|---|--|--|
| ← C       | 0   | localhost:5500       | a   | a AN | ☆ | C)D | ≰ | ~ |   |  |  |
|           |     | BMI計算                | 器   |      |   |     |   |   |   |  |  |
|           |     | 身高 (公分)              |     |      |   |     |   |   |   |  |  |
|           |     | 體重 (公斤)              |     |      |   |     |   |   |   |  |  |
|           |     |                      |     |      |   |     |   |   |   |  |  |
|           |     | 計算                   |     |      |   |     |   |   |   |  |  |
|           |     |                      |     |      |   |     |   |   |   |  |  |
|           |     |                      |     |      |   |     |   |   |   |  |  |
|           |     | 5                    | 記成圖 |      |   |     |   |   |   |  |  |
|           |     |                      |     |      |   |     |   |   |   |  |  |

# 謝謝聆聽